## Visiit.ee portaali kasutamisjuhend

Broneeringu tegemiks on vajalik leida kliinik kuhu soovitakse broneeringut teha. Juhul kui otsitakse kindlat arsti või kliinikut on mõistlik kasutada otsingut, mis otsib kliinikut või arsti nime järgi.

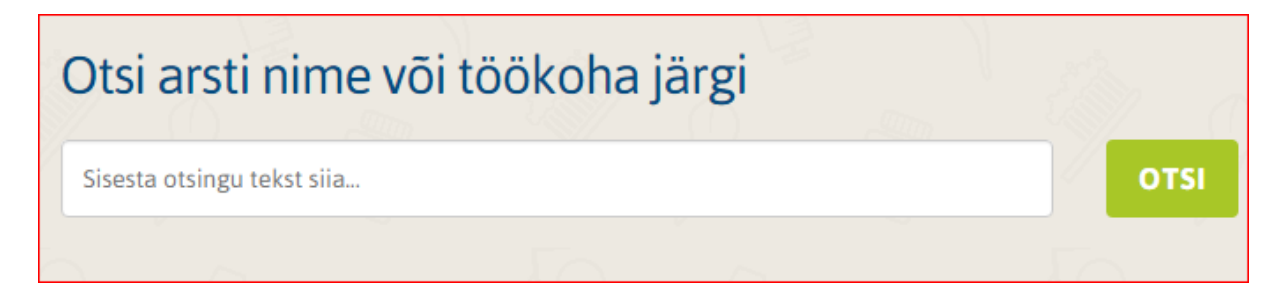

Esimese vabaaja leidmiseks tuleks kasutada kalendrivaatega otsingut.

| Broneerin                | g                          |
|--------------------------|----------------------------|
| Bron                     | eeri visiit hambaravile    |
| Asukoł                   | nt                         |
| <b>Q</b>                 | Tallinn 🔻                  |
| Teenus                   | 5                          |
| $\widehat{\nabla}$       | Hambaravi konsultatsioon 🔹 |
| Ajavah                   | emik                       |
| (1m <sup>1</sup> )<br>31 | 29.01.16 - 05.02.16        |
| 🗌 Har                    | mbaravi lastele  🚺         |
|                          | οτςι                       |
|                          |                            |

Laste hambaravi aegade leidmiseks tehke linnuke kasti:

Broneering

## Broneeri visiit hambaravile

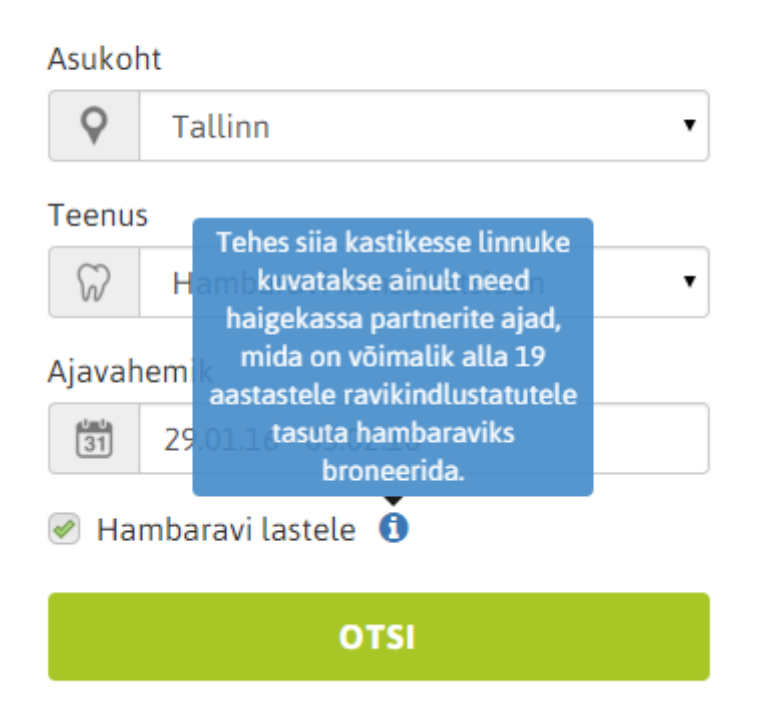

Valige asukoht kuhu soovite aega broneerida, teenus mida soovite ja kuupäevade vahemik. Juhul kui Teie soovitud kuupäevade vahemikus aegu ei leitud valige uus periood.

|                 |    |    |    |    |             |    |                           |  | Ajavahemik |    |    |    |       |           |    |                    |
|-----------------|----|----|----|----|-------------|----|---------------------------|--|------------|----|----|----|-------|-----------|----|--------------------|
|                 |    |    |    |    |             |    | (31) 01.02.16 - 29.0      |  |            |    |    |    | 02.16 |           |    |                    |
| ← Veebruar 2016 |    |    |    |    | <b>&gt;</b> |    | Veebruar 2016 -> See nāda |  |            |    |    |    |       | See nādal |    |                    |
|                 | Е  | т  | κ  | Ν  | R           | L  | Р                         |  | Е          | т  | к  | Ν  | R     | L         | Р  | See kuu            |
|                 | 25 | 26 | 27 | 28 | 29          | 30 | 31                        |  | 25         | 26 | 27 | 28 | 29    | 30        | 31 |                    |
|                 | 1  | 2  | 3  | 4  | 5           | 6  | 7                         |  | 1          | 2  | 3  | 4  | 5     | 6         | 7  | Järgmine nädal     |
|                 | 8  | 9  | 10 | 11 | 12          | 13 | 14                        |  | 8          | 9  | 10 | 11 | 12    | 13        | 14 | Järgmine kuu       |
|                 | 15 | 16 | 17 | 18 | 19          | 20 | 21                        |  | 15         | 16 | 17 | 18 | 19    | 20        | 21 | Kuupäavada vahamik |
|                 | 22 | 23 | 24 | 25 | 26          | 27 | 28                        |  | 22         | 23 | 24 | 25 | 26    | 27        | 28 | Kuupaevade vanemik |
|                 | 29 | 1  | 2  | 3  | 4           | 5  | 6                         |  | 29         | 1  | 2  | 3  | 4     | 5         | 6  | Vali Sulge         |

|                                                                                                    | Kokorev<br>Hambaars<br>KliinikPlus<br>Sõpruse | r <b>a, Jelena</b><br>st<br>ss<br>pst 145, T | <b>i</b><br>Tallinn | ٢          |           | Arro, Andres Hambaarst<br>Taustem OÜ<br>9 Tutika 31, Tallinn |                     |                                                |                                                   |            | Broneering<br>Sorteeri:<br>Nime järgi A-Z Aja järgi |        |                                                                          |  |
|----------------------------------------------------------------------------------------------------|-----------------------------------------------|----------------------------------------------|---------------------|------------|-----------|--------------------------------------------------------------|---------------------|------------------------------------------------|---------------------------------------------------|------------|-----------------------------------------------------|--------|--------------------------------------------------------------------------|--|
| E 01.02                                                                                                   | E 01.02 11:00 11:30                           |                                              |                     |            |           | E 01.02                                                      | 12:00               | 12:30                                          |                                                   |            |                                                     | Asukot | at                                                                       |  |
| K 17.02                                                                                                   | 09:00                                         | 09:30                                        | 11:00               | 17:30      | 18:00     | T 02.02                                                      | 09:00               | 14:00                                          | 14:30                                             | 18:30      | 19:00                                               | Q      | Tallinn •                                                                |  |
|                                                                                                    |                                               |                                              |                     | Näita rohk | em aegu 🔻 |                                                              | Näita rohkem aegu 🔻 |                                                |                                                   |            |                                                     | Teenus |                                                                          |  |
| Palm-Lillepea, Arina<br>Hambaarst<br>KlinikPluss<br>♥ Sõpruse pst 145, Tallinn                            |                                               |                                              |                     |            |           |                                                              | R                   | Portnova<br>Hambaars<br>Haldja Ha<br>V Kotkapo | <b>a, Anna</b><br>it<br>mbaravi C<br>ija 2A, Tall | DÜ<br>linn |                                                     | Ajavah | Hambaravi konsult  Hambaravi konsult Hambaravi konsult Hambaravi lastele |  |
| E 01.02         12:00         12:30         14:30           T 02.02         12:00         12:30         1 |                                               |                                              |                     |            |           | E 01.02<br>L 20.02                                           | 15:45<br>09:00      | 16:15<br>09:30                                 | 10:00                                             | 10:30      | 11:00                                               |        | OTSI                                                                     |  |

Juhul kui on soovitud ajavahemikus vabu aegu kuvatakse need koos kliinikute ja arstidega järgmiselt:

Valiku tegemisel tuleb vajutada vastaval kellajal.

Kuvatakse tehtud valik. Broneeringu kinnitamiseks tuleb end autentida ID-kaardiga või Mobiil-ID'ga.

| Broneeringu info       |                                                                     |  |  |  |  |  |  |  |  |
|------------------------|---------------------------------------------------------------------|--|--|--|--|--|--|--|--|
| Firma:                 | Haldja Hambaravi OÜ                                                 |  |  |  |  |  |  |  |  |
| Kliinik:               | Tallinn                                                             |  |  |  |  |  |  |  |  |
| Teenus:                | Hambaravi konsultatsioon                                            |  |  |  |  |  |  |  |  |
| Arst:                  | Mari Inniger                                                        |  |  |  |  |  |  |  |  |
| Kuupäev:               | 5 veebr 2016                                                        |  |  |  |  |  |  |  |  |
| Aeg:                   | 11:00                                                               |  |  |  |  |  |  |  |  |
| Visiidi kestvus:       | 30min                                                               |  |  |  |  |  |  |  |  |
| Broneerimiseks tuleb e | Broneerimiseks tuleb ennast ID-kaardiga või Mobiil-ID'ga autentida. |  |  |  |  |  |  |  |  |
| D-KAART MOBIIL-        |                                                                     |  |  |  |  |  |  |  |  |

Juhulk kui tehakse broneering endale valitakse "Broneerin endale". Broneerides lapsele või isikule keda hooldate tuleb valida "Broneerin teisele isikule".

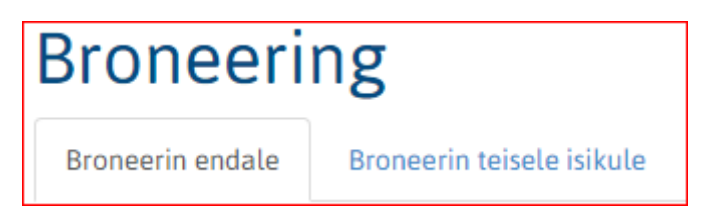

Täitke broneerimiseks vajalikud väljad ning lõpetamiseks

Edukalt broneeritud

Firma: Kliinik: Teenus: Arst: Kuupäev: Aeg: Roseni Hambakliinik OÜ Roseni Hambakliinik Hambaravi konsultatsioor Astrid Anton 1 veebr 2016 10:30

Teid suunatakse kliiniku kodulehele 20 sekundi pärast

Tagasi Visiit.ee-sse

Oma broneeringuid on lihtne hallata. Portaali esilehelt leiate nupu

MINU BRONEERINGUD

Autentige end ID-kaardiga või Mobiil-ID'ga.

| Broneerimiseks tuleb ennast ID-kaardiga või Mobiil-ID'ga autentida |         |   |  |  |  |  |  |  |  |  |
|--------------------------------------------------------------------|---------|---|--|--|--|--|--|--|--|--|
| D-KAART                                                            | MOBIIL- | ] |  |  |  |  |  |  |  |  |

Kuvatakse Teie tehtud broneering(ud).

| Kuupäev ja aeg                                                                                     | Kliinik               | Arst         | Märkused                 | Tegevused        |  |  |  |  |  |  |
|----------------------------------------------------------------------------------------------------|-----------------------|--------------|--------------------------|------------------|--|--|--|--|--|--|
| 01.02.2016 <b>10:30</b>                                                                            | Roseni Hambakliinik ♀ | Astrid Anton | Hambaravi konsultatsioon | <b>≭</b> Tühista |  |  |  |  |  |  |
| Broneeringu tühistamiseks vajutage nupul Broneeringu muutmiseks tuleb eelnev broneering tühistada! |                       |              |                          |                  |  |  |  |  |  |  |
| Sessiooni lõpetamise                                                                               | eks vajutage nupul    | välja        |                          |                  |  |  |  |  |  |  |

Broneeri

## Visiit.ee lisafunktsioonid

Portaalis on võimalik näha kliiniku täpset asukohta kaardil.

## Selleks tuleks vajutada kliiniku aadressil:

| -82       |       | Olevis                                        | 10                                      |             |        | lamãe  |                      |                           |      |
|-----------|-------|-----------------------------------------------|-----------------------------------------|-------------|--------|--------|----------------------|---------------------------|------|
| Kooli     | La la | Pagari **                                     | Sulevinagi                              | Aia         |        | ranuti | Roseni H<br>Roseni 1 | lambakliinik<br>0,Tallinn | oü × |
| 183 No.   | Varma | Püha<br>Imeter                                | Nikolai d                               | Uus         | Ļ      |        | 671                  | manni                     |      |
|           |       | Anton, A<br>Hambaars<br>Roseni Ha<br>Roseni : | strid<br>t<br>mbakliinil<br>10, Tallinn | k OÜ        |        |        |                      |                           |      |
| The model |       | action                                        |                                         |             |        |        |                      |                           |      |
| E 01.02   | 10:30 |                                               |                                         |             |        |        |                      |                           |      |
| T 02.02   | 11:30 | 12:00                                         | 14:00                                   | 14:30       | 16:00  |        |                      |                           |      |
|           |       |                                               | Nā                                      | iita rohkem | aegu 🔻 |        |                      |                           |      |